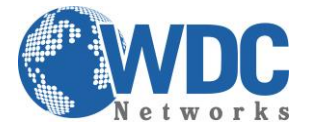

# Exportação de vídeo por tipo de evento NVR's Hikvision

### Descrição:

Exportar ou extrair trecho de uma imagem gravada no NVR, para apresentar como prova ou guardá-la para um eventual sinistro.

Este tutorial é aplicável aos modelos indicados na tabela a seguir:

| Séries      | Modelo           | Tipo              |
|-------------|------------------|-------------------|
| 7600NI-SN   | DS-7604NI-SN     | Gravador de vídeo |
|             | DS-7608NI-SN     | para rede         |
|             | DS-7616NI-SN     | -                 |
| 7600NI-SN/N | DS-7604NI-SN/N   | Gravador de vídeo |
|             | DS-7608NI-SN/N   | para rede         |
|             | DS-7616NI-SN/N   |                   |
| 7600NI-SN/P | DS-7604NI-SN/P   | Gravador de vídeo |
|             | DS-7608NI-SN/P   | para rede         |
|             | DS-7616NI-SN/P   |                   |
| 7600NI-E1   | DS-7604NI-E1     | Gravador de vídeo |
|             | DS-7608NI-E1     | para rede         |
|             | DS-7616NI-E1     |                   |
| 7600NI-E1/P | DS-7604NI-E1/4P  | Gravador de vídeo |
|             |                  | para rede         |
| 7600NI-E1/N | DS-7604NI-E1/4N  | Gravador de vídeo |
|             |                  | para rede         |
| 7600NI-E2   | DS-7608NI-E2     | Gravador de vídeo |
|             | DS-7616NI-E2     | para rede         |
|             | DS-7632NI-E2     |                   |
| 7600NI-E2/P | DS-7608NI-E2/8P  | Gravador de vídeo |
|             | DS-7616NI-E2/8P  | para rede         |
|             | DS-7632NI-E2/8P  |                   |
| 7600NI-E2/N | DS-7608NI-E2/8N  | Gravador de vídeo |
|             | DS-7616NI-E2/8N  | para rede         |
|             | DS-7632NI-E2/8N  |                   |
| 7700NI-E4   | DS-7708NI-E4     | Gravador de vídeo |
|             | DS-7716NI-E4     | para rede         |
|             | DS-7732NI-E4     |                   |
| 7700NI-E4/P | DS-7708NI-E4/8P  | Gravador de vídeo |
|             | DS-7716NI-E4/16P | para rede         |
|             | DS-7732NI-E4/16P |                   |
| 8600NI-E8   | DS-8608NI-E8     | Gravador de vídeo |
|             | DS-8616NI-E8     | para rede         |
|             | DS-8632NI-E8     |                   |

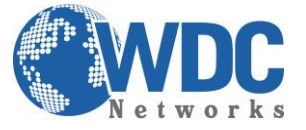

### Exportação por tipo de evento:

#### **Finalidade:**

Backup de arquivos de gravação relacionados a eventos utilizando dispositivos USB (pendrives USB, discos rígidos USB, gravador USB) e gravador SATA. As funções Quick Backup (Backup rápido) e Normal Backup (Backup normal) são suportadas.

#### Passo 1 - Abra a interface Export (Exportação).

Menu>Export (Exportação) >Event (Evento)

1) Selecione "Alarm Input" (Entrada de alarme) na lista resultante do Event type (Tipo de evento).

2) Selecione o no. da entrada de alarme e data/hora.

3) Clique no botão Search (Buscar) para abrir a interface Search Result (Resultado da busca).

Obs. Tipos de eventos contêm Entrada de alarme, movimento e VCA.

| Event                                                                                                    |             |            |   |          |   |
|----------------------------------------------------------------------------------------------------|-------------|------------|---|----------|---|
| Event Type                                                                                                    | Alarm Input |            |   |          |   |
| Start Time                                                                                                    | 18-05-2013  |            | - | 00:00:00 | ٩ |
| End Time                                                                                                    | 18-05-2013  |            |   | 23:59:59 | ٩ |
| Alarm Input No.                                                                                                    |             | Alarm Name |   |          | ^ |
| ✓Local<-1                                                                                                    |             | 1          |   |          | Ш |
| ✓Local<-2                                                                                                    |             |            |   |          |   |
| ✓Local<-3                                                                                                    |             |            |   |          |   |
| ✓Local<-4                                                                                                    |             |            |   |          |   |
| ✓Local<-5                                                                                                    |             |            |   |          |   |
| ✓Local<-6                                                                                                    |             |            |   |          |   |
| ✓Local<-7                                                                                                    |             |            |   |          |   |
| ✓Local<-8                                                                                                    |             |            |   |          |   |
| ✓Local<-9                                                                                                    |             |            |   |          |   |
| ✓Local<-10                                                                                                    |             |            |   |          |   |
| ✓Local<-11                                                                                                    |             |            |   |          |   |
| ✓Local<-12                                                                                                    |             |            |   |          |   |
| ✓Local<-13                                                                                                    |             |            |   |          |   |
| International Sector Sector S |             |            |   |          | • |
|                                                                                                    |             |            |   |          |   |

Figura 15 – Busca de eventos para backup

Passo 2 - Selecione os arquivos de gravação para exportação.

1) Clicar no botão Quick Export (Exportação rápida) irá exportar arquivos de gravação de todos os canais acionados pela entrada de alarme selecionada.

| Alarm Input     |                     |                             |  |  |  |  |
|-----------------|---------------------|-----------------------------|--|--|--|--|
| Source          | Start Time          | End Time                    |  |  |  |  |
| Local<-1        | 16-05-2013 19:23:22 | 16-05-2013 19:23:22         |  |  |  |  |
| ■Local<-1       | 17-05-2013 08:43:03 | 17-05-2013 08:43:03         |  |  |  |  |
| ■Local<-1       | 18-05-2013 11:09:13 | 18-05-2013 11:09:13         |  |  |  |  |
| Total: 3 P: 1/1 |                     |                             |  |  |  |  |
|                 | 00-                 |                             |  |  |  |  |
| Pre-play        | 305                 |                             |  |  |  |  |
| Post-play       | 30s                 |                             |  |  |  |  |
|                 |                     | Quick Export Details Cancel |  |  |  |  |

Figura 16 - Resultado da busca de evento

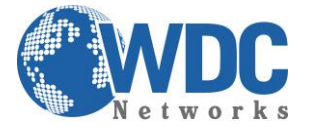

### Tutorial - HIKVISION - NVR's

2) Clique no botão **Details (Detalhes)** para visualizar informações detalhadas do arquivo de gravação, p. ex. horário de início, horário de término, tamanho do arquivo, etc.

|                  |    | Event               | Details                |                                        |
|------------------|----|---------------------|------------------------|----------------------------------------|
| Source           | C  | Record Time         | Size Play <sup>^</sup> |                                        |
| Local<-1         | D1 | 08-01-2013 08:35:28 | 807KB 🔘                | ************************************** |
| Local<-1         | D2 | 08-01-2013 08:35:28 | 811KB 🔘                | 145/1-5                                |
| Local<-1         | D3 | 08-01-2013 08:35:28 | 789KB 🔘                |                                        |
| Local<-1         | D4 | 08-01-2013 08:35:28 | 775KB 🔘 -              |                                        |
| Local<-1         | D5 | 08-01-2013 08:35:29 | 772KB 🔘 _              |                                        |
| Local<-1         | D6 | 08-01-2013 08:35:29 | 791KB 🔘                |                                        |
| ■Local<-1        | D7 | 08-01-2013 08:35:29 | 788KB 🔘 🗍              |                                        |
| Local<-1         | D8 | 08-01-2013 08:35:29 | 780KB 🔘                |                                        |
| Local<-3         | D1 | 08-02-2013 09:25:26 | 814KB 🔘                |                                        |
| Local<-3         | D2 | 08-02-2013 09:25:26 | 819KB 🔘                | NDD. 4                                 |
| Local<-3         | D3 | 08-02-2013 09:25:26 | 810KB 🔘                | Start time:                            |
| Local<-3         | D4 | 08-02-2013 09:25:26 | 786KB 🔘                | 08-01-2013 08:35:28                    |
| Local<-3         | D5 | 08-02-2013 09:25:27 | 800KB 🔘                | End time:                              |
| ■Local<-3        | D6 | 08-02-2013 09:25:27 | 800KB 🔘 🗸              | 08-01-2013 08:35:59                    |
| Total: 16 P: 1/1 |    |                     |                        |                                        |
| Total size: 0MB  |    |                     | Export All             | Export Cancel                          |

Figura 17 – Interface de detalhes de eventos

#### Passo 3 - Execute a exportação.

Clique no botão **Export All (Exportar todos)** para exportar todos os arquivos de gravação. Ou selecione os arquivos de gravação que você deseja copiar em backup e clique no botão **Export (Exportar)** para abrir a interface Export.

Obs. Se o dispositivo USB inserido não for reconhecido:

- Clique no botão Refresh (Atualizar).
- Reconecte o dispositivo.
- Verifique a compatibilidade consultando o vendedor.

Você pode também formatar o pendrive USB ou discos rígidos USB utilizando o dispositivo.

|             | E          | zport     |        |             |
|-------------|------------|-----------|--------|-------------|
| Device Name | USB1-4     |           |        | Refresh     |
| Name        | Size Type  | Edit Date |        | Delete Play |
|             |            |           |        |             |
|             |            |           |        |             |
|             |            |           |        |             |
|             |            |           |        |             |
|             |            |           |        |             |
|             |            |           |        |             |
|             |            |           |        |             |
|             |            |           |        |             |
|             |            |           |        |             |
|             |            |           |        |             |
| Free Space  | 3,737MB    |           |        |             |
|             |            |           |        |             |
|             | New Folder | Format    | Export | Cancel      |
|             | - ~ ~      |           |        |             |

Figura 18 – Exportação por evento utilizando um pendrive USB

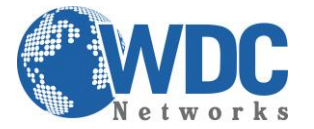

## Tutorial - HIKVISION - NVR's

A interface de exportação deverá permanecer ativada até que todos os arquivos de gravação sejam exportados com a mensagem "Export finished" (Exportação finalizada) exibida.

|                  | Export |    |
|------------------|--------|----|
| Export finished. |        |    |
|                  |        |    |
|                  |        |    |
|                  |        |    |
|                  |        |    |
|                  |        |    |
|                  |        |    |
|                  |        | OK |

Figura 19 – Exportação finalizada

#### Passo 4 - Verifique o resultado do backup.

Selecione o arquivo de gravação na interface Export (Exportação) e clique no botão o para verificá-lo.

**Obs**. O arquivo player.exe do Player será exportado automaticamente durante a exportação do arquivo de gravação.

|                           |            | Expor | t          |          |   |       |                |
|---------------------------|------------|-------|------------|----------|---|-------|----------------|
| Device Name USB           | CD/DVD-RW  |       |            |          |   | Refre | sh             |
| Name                      | Size T     | уре   | Edit Date  |          |   | Delet | e Pla          |
| <u>i 11</u>               | F          | older | 06-23-2011 | 20:07:22 |   | Ť     | - 3 <b>-</b> 3 |
| 🝯 Backup                  | F          | older | 06-23-2011 | 20:07:28 |   | Ť     |                |
| Export record files to me | 0KB F      | ile   | 06-23-2011 | 20:07:58 |   | 1     | ۲              |
| Welcome to use backup     | 0KB F      | ile   | 06-23-2011 | 20:07:36 |   | Ť     | ۲              |
| 📑 ch03_20110623000000     | 267MB F    | ile   | 06-23-2011 | 20:15:02 |   | T     | 0              |
| Ech03_20110623042932      | 280MB F    | ile   | 06-23-2011 | 20:11:14 |   | Ť     | 0              |
| Ch03_20110623091403       | 4,423KB F  | ile   | 06-23-2011 | 20:11:20 |   | Ť     | ۲              |
| ch03_20110623092323       | 127MB F    | ile   | 06-23-2011 | 20:12:12 |   | TT .  |                |
| ch03_20110623113325       | 110MB F    | ile   | 06-23-2011 | 20:12:54 |   | Ť     | ۲              |
| ch03_20110623132800       | 18,367KB F | ile   | 06-23-2011 | 20:13:02 |   | Ť     | ۲              |
| ch03_20110623134743       | 37,305KB F | ile   | 06-23-2011 | 20:13:12 |   | Ť     | ۲              |
| 📄 player.exe              | 608KB F    | ile   | 06-23-2011 | 20:09:40 |   | Ē     | ۲              |
| #bandwidth actimation     |            | ila   | NE 94 3044 | 44-20-46 |   | -     | <b>^</b>       |
| Free Space                | 150MB      |       |            |          |   |       |                |
|                           |            |       |            |          | _ |       |                |
|                           |            |       | Erase      | Export   |   | Cano  | el             |

Figura 20 – Verificação do resultado de exportação utilizando o gravador USB